# RV215W의 IPv6 광고 접두사 구성

# 목표

IPv6 RADBD(Router Advertisement Daemon)는 라우터 광고 메시지를 브로드캐스트하고 구 성하려는 클라이언트의 라우터 요청에 응답합니다.

네트워크 접두사는 이러한 라우터 광고 메시지에 포함되며, 이는 클라이언트가 자동으로 IP 주소를 획득하는 데 필요합니다.단일 라우터 광고 메시지 내에 여러 접두사 옵션을 포함할 수 있습니다.

이 문서에서는 RV215W에서 광고 접두사를 구성하는 방법에 대해 설명합니다.

# 적용 가능한 디바이스

·RV215W

## 소프트웨어 버전

•1.1.0.5

## IPv6 광고 접두사

### 광고 접두사 추가

1단계. 웹 구성 유틸리티에 로그인하고 Networking(네트워킹) > IPv6 > Advertisement Prefixes(알림 접두사)를 선택합니다.Advertisement *Prefixes* 페이지가 열립니다.

| Prefixes to Advertise Table |                  |        |          |                                         |  |                 |                 |  |  |
|-----------------------------|------------------|--------|----------|-----------------------------------------|--|-----------------|-----------------|--|--|
|                             | IPv6 Prefix Type | SLA ID | IPv6 Pre | IPv6 Prefix                             |  | 6 Prefix Length | Prefix Lifetime |  |  |
|                             | 6to4 👻           | 3      |          | 2002:000:000:3::                        |  | 64              | 30              |  |  |
|                             | Global/Local 👻   |        |          | 2607:f0d0:1002:0051:0000:0000:0000:0004 |  | 32              | 45              |  |  |
| Add Ro                      | w Edit           | Delete |          |                                         |  |                 |                 |  |  |

2단계. 행 추가를 클릭합니다.

3단계. IPv6 Prefix Type 드롭다운 목록에서 원하는 접두사 유형을 선택합니다.사용 가능한 옵 션은 다음과 같습니다.

·6to4 — 라우터에서 자동 IPv6-IPv4 주소 변환을 활성화하는 데 사용됩니다.6to4 접두사를 사용합니다.

·Global/Local — 라우터에 속한 호스트가 전역 또는 로컬 IPv6 주소로 자신을 구성할 수 있습니다.

4단계. 3단계에서 6to4를 선택한 경우 SLA ID 필드에 Site-Level Aggregation Identifier(SLA ID)를 입력합니다.SLA ID는 광고가 전송되는 인터페이스를 지정합니다.

5단계. 3단계에서 6to4를 선택하는 경우 Prefix Lifetime 필드에 라우터가 접두사를 사용할 최 대 기간을 입력합니다. 6단계. 3단계에서 Global/Local을 선택한 경우 IPv6 Prefix 필드에 IPv6 네트워크 주소를 입력 합니다.

7단계. 3단계에서 Global/Local을 선택한 경우 IPv6 Prefix Length 필드에 IPv6 주소의 네트워 크 부분에서 연속된 상위 순서의 비트 수를 나타내는 십진수 값을 입력합니다.

8단계. 3단계에서 Global/Local을 선택한 경우 Prefix Lifetime 필드에 라우터가 접두사를 사용 할 최대 기간을 입력합니다.

9단계. 저장을 클릭합니다.

#### 광고 접두사 편집

1단계. 웹 구성 유틸리티에 로그인하고 Networking(네트워킹) > IPv6 > Advertisement Prefixes(알림 접두사)를 선택합니다.Advertisement *Prefixes* 페이지가 열립니다.

| Prefixes to Advertise Table |                  |      |        |                  |                    |                 |  |  |
|-----------------------------|------------------|------|--------|------------------|--------------------|-----------------|--|--|
|                             | IPv6 Prefix Type |      | SLA ID | IPv6 Prefix      | IPv6 Prefix Length | Prefix Lifetime |  |  |
| <b>V</b>                    | 6to4             |      |        | 2002:000:000:3:: | 64                 | 30              |  |  |
| Add Ro                      | w.               | Edit | Delet  | e                |                    |                 |  |  |

2단계. 편집할 적절한 접두사를 선택합니다.

3단계. Edit(편집)를 클릭하고 이전 섹션의 단계를 따릅니다.

4단계. 저장을 클릭합니다.

#### 광고 접두사 삭제

1단계. 웹 구성 유틸리티에 로그인하고 Networking(네트워킹) > IPv6 > Advertisement Prefixes(알림 접두사)를 선택합니다.Advertisement *Prefixes* 페이지가 열립니다.

| Prefixes to Advertise Table |                  |        |                              |    |                 |  |  |  |  |
|-----------------------------|------------------|--------|------------------------------|----|-----------------|--|--|--|--|
|                             | IPv6 Prefix Type | SLA ID | IPv6 Prefix IPv6 Prefix Leng |    | Prefix Lifetime |  |  |  |  |
| <b>V</b>                    | 6to4             |        | 2002:000:000:3::             | 64 | 30              |  |  |  |  |
| Add R                       | ow Edit Delet    | •      |                              |    |                 |  |  |  |  |

2단계. 삭제할 적절한 접두사를 선택합니다.

3단계. 삭제를 클릭합니다.

4단계. 저장을 클릭합니다.